# IP カメラ

## 取扱説明書

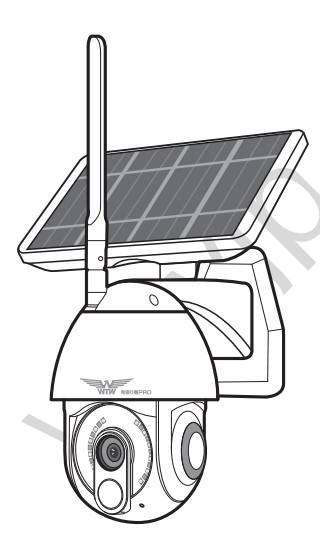

## WTW-IPWDS1313SL

塚本無線 サポートページ

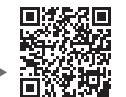

※困ったときはこちらをご参照ください▶

#### 目 次

| 1. スペック | P.02 |
|---------|------|
|---------|------|

- 2. 外観 ...... P.03

| 4. トップページ、カメラ設定、録画再生、共有     | P.11 |
|-----------------------------|------|
| 4-1. トップページ                 | P.11 |
| 4-2. 設定                     | P.14 |
| 4-3. 通常画面と録画再生              | P.15 |
| 4-4. 共有(2台目以降のスマートフォンに登録する) | P.16 |

| 商品名         | WTW-IPWDS1313SL              |
|-------------|------------------------------|
| 録画解像度       | 1920×1080                    |
| ビデオフォーマット   | MP4                          |
| レンズ         | 3.6mm ボードレンズ                 |
| 音声録音        | 有                            |
| ナイトモード      | 有(赤外線LED照射によるモノクロ撮影)         |
| 赤外線LED      | 12灯                          |
| 赤外線照射距離     | 最長約5m                        |
| ホワイトLED     | 10 灯                         |
| ホワイトLED照射距離 | 最長約5m                        |
| ビデオ撮影時間     | 15 秒~センサー検知終了まで              |
| 録画容量        | microSD16GB~128GB(クラス 10 以上) |
| 録画時間        | 約 22日分 microSD128GB          |
| 上書録画        | ○(古いデータから削除のうえ再録画開始)         |
| ソーラーパネル     | 有                            |
| ネットワーク I/F  | IEEE 802.11b/g/n             |
| 防水仕様        | IP65                         |
| 動作環境温度      | 0 度~50 度                     |

- カメラの設定を行う前にスマートフォンの位置情報がONになっている事を確認してください
- カメラの設定は設置前にルーターの近くで行ってください

1 スペック

 本製品のカメラはバッテリーで動作しますので 頻繁に動きを検知するような 場所に設置する場合は バッテリー消費が多くソーラー充電が間に合わない場 合があります その場合は常時電源供給していただくかカメラの設置場所を変更 してください

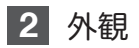

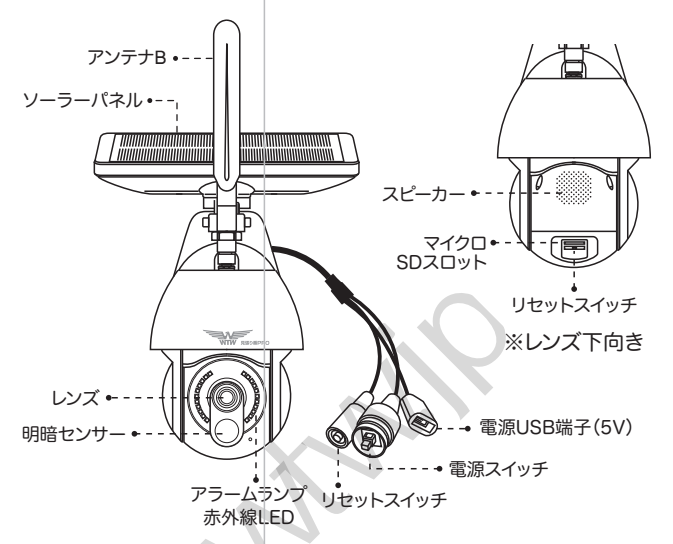

※ 電源スイッチは本体から出ているケーブルとソーラーパネルのスライドスイッチ をONにしてください

※ microUSB端子を利用して充電する

電源をONの状態でmicroUSBのケーブルを挿してください

バッテリー容量が無くなり起動しない場合は

microUSB端子を利用して充電してください

バッテリー容量が無い状態から約20時間で 80%充電状態になります

80%以上になると過充電防止のため充電量を抑えて充電しますので

100%充電には時間がかかります 80%になりましたら使用を開始してください 内蔵バッテリーは消耗品です

## 3 準備、インストール、カメラ登録

3-1. 準備

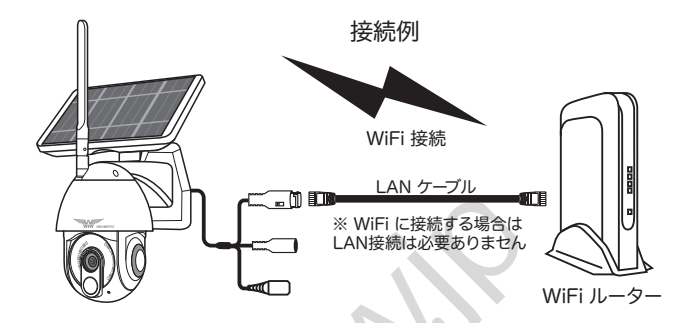

本製品は WiFi接続可能なルーターとそのルーターに WiFi接続されたスマートフォンが必要です

カメラを設定する時には WiFiルーターのSSIDと パスワードが必要になりますので確認してください

本製品は2.4GHz (WPA,WPA2)を使用します 5GHzのWiFiは使用できません ※ カメラの登録設定をする時

スマートフォンによってwifi環境が不安定もしくは インターネットに接続されていない場合は 接続を維持しない場合があります このような場合はスマートフォンの設定で 【機内モード】をON、【Wi-Fi】をONにしていただき カメラの登録設定が完了したら 【機内モード】をOFF(解除)にしてください

※ モーション通知について WiFiが不安定になっている場合は モーション通知は行われません

※ 設置後に接続できなくなった場合は バッテリーの充電が無くなり起動できない状態に なっている可能性があります カメラの充電してください 3-2. スマートフォンにソフトをインストールする

アプリ名

iPhoneの場合は APP Store 【WTW PRO】 androidの場合は Play Store【WTW PRO】 上記のStoreよりアプリをインストールしてください インストールが完了したら【WTW PRO】アイコンを タップしアプリを起動してください

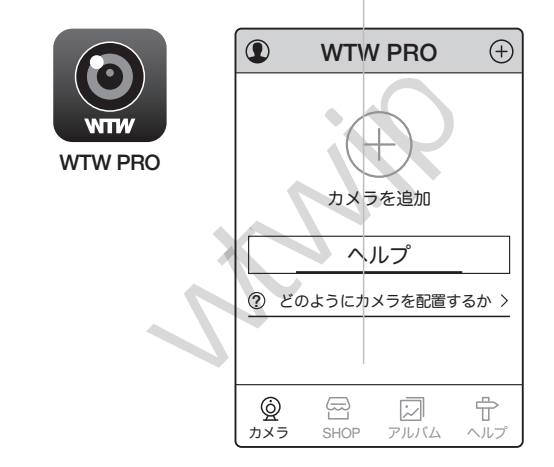

アプリを起動し上記の画面が出たら権限の許可を 求められますので許可してください 【+】をタップしてカメラの設定をしてください ※2回目以降の起動時は許可の必要ありません

#### 3-3. カメラ登録

カメラの電源スイッチをOFFからONにしてください スマートフォンを用意してください

※リセットボタンについて

カメラのリセットボタンをカメラからアナウンスが

あるまで押し続けてください

【工場出荷時の設定に戻しています 暫くお待ちください】

【接続されるまで暫くお待ちください】

上記のアナウンスがあるとWiFi設定が可能な状態になります

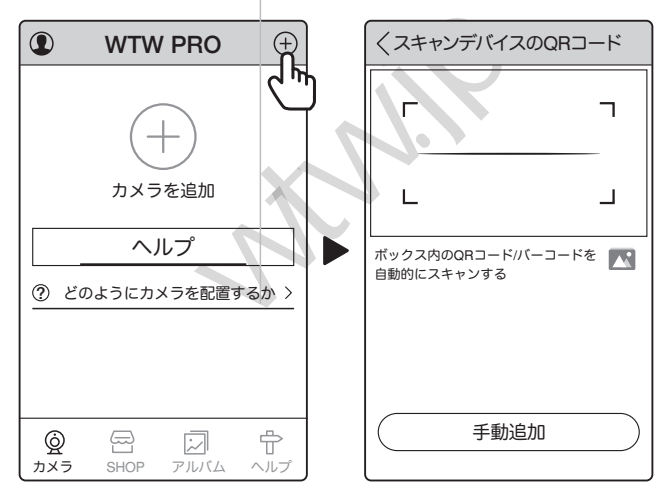

カメラを登録する為に 右上の+ボタンをタップしてください 【 手動追加 】をタップしてください 【 AP配置 】をタップしてください

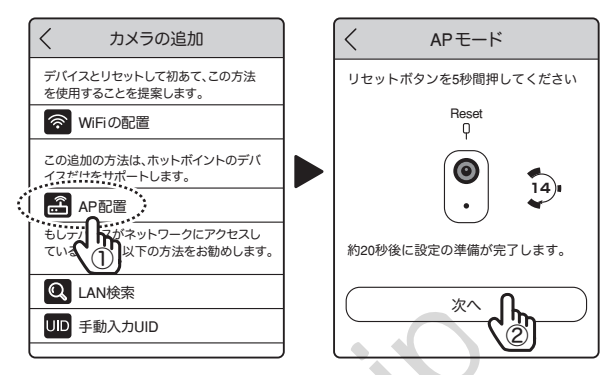

APモード画面で

カメラのリセットボタンをカメラからアナウンスが あるまで押し続けてください 【 次へ 】をタップしてください

| キャンセル                                              | 🖣 WTW PRO 📲 🛜 22                                             | 54 22% 🔳                                           |
|----------------------------------------------------|--------------------------------------------------------------|----------------------------------------------------|
|                                                    | く設定 W                                                        | i-Fi                                               |
| 1.スマートフォンのWiFi設定から、<br>追加するカメラ「IPC.」を選択して<br>ください。 | Wi-Fi                                                        |                                                    |
|                                                    | ✓ TP-Link_4F-220                                             | G ≜?©                                              |
| Vi-Fi                                              | ネットワーク                                                       |                                                    |
| ✓IPC-XXX                                           | elecom-45236b                                                | <b>≜</b> ? ()                                      |
| B-LINK-1D                                          | IPC_7GS                                                      | <b>?</b> (i)                                       |
|                                                    | TP-Link_4F-220                                               | a ≜ ?î                                             |
| 2.戻る                                               | その他                                                          |                                                    |
| 次へ                                                 | 接続の確認                                                        | <b>オフ</b> >                                        |
| (次へ)                                               | 接続したことのあるネッ<br>ます。接続したことのあるネッ<br>ない場合は、確認メッセー<br>ネットワークに接続しま | トワークに自動的に接続し<br>るネットワークが見つから<br>ージを表示してから新しい<br>す。 |

【次へ】をタップしてください スマートフォンのwifi設定画面になりますので 【 IPC\_・・・】をタップしてください タップすると自動でアプリ画面に戻ります

戻らない場合は画面左上の【WTW PRO】をタップしてください

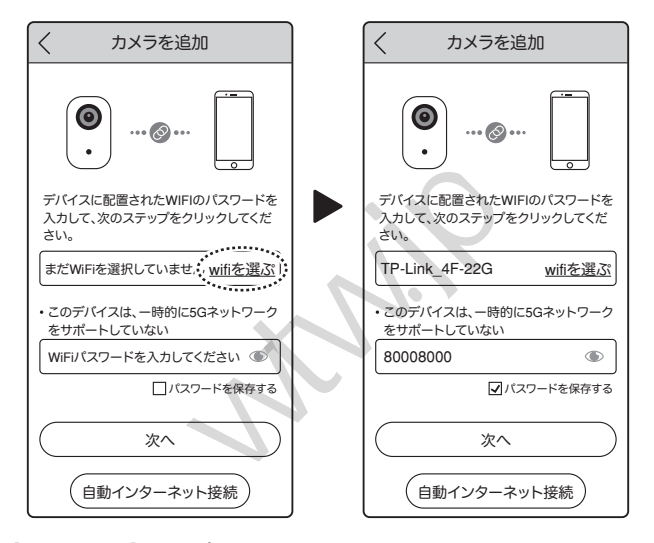

【WiFiを選ぶ】をタップしてください 接続したいWiFi名(SSID)をタップしてください 【WiFiパスワードを入力】に選択したSSIDに対する Wifi設定用パスワードを入力してください

【次へ】をタップしてください

【接続を開始します】とアナウンスします

接続失敗の場合

【接続に失敗しました】

【再度接続を開始します】

上記のアナウンスの場合は接続用のパスワードの確認を してもう一度最初から設定してください

接続成功の場合 【接続が完了しました】 デバイスの名称を入力してください この入力は省略するとIPC\_・・・の 【・・・】が自動入力されます

【次へ】をタップしてください

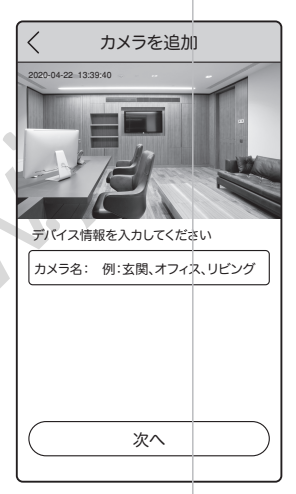

## 4 トップページ、設定、録画再生、共有

- 4-1. トップページ
- カメラ名の変更ができます
- タップするとパスワードが変更 できます
- ③ カメラの接続状態を表示します オンライン:接続可能状態 オフライン:接続不可状態 休眠する:スリープ状態 オンラインではない場合は 画面を上から下にスワイプすると カメラにアクセスして接続状態に更新 します
- ④ カメラの各種設定が出来ます
- ⑤ カメラの状態がオンラインの時タップ すると接続モードに移行します
- ⑥ アルバム表示時にカメラリスト画面に戻ります
- ⑦ アルバムを表示します
- ⑧ ヘルプを表示します

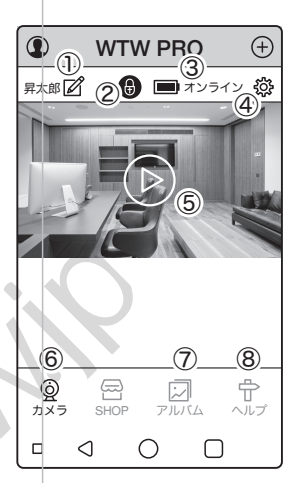

- ⑨ カメラの各種設定が出来ます
- 10 カメラのバッテリー状態を表示します
- 連続/スリープの切替ができます
   OFFにすると常時録画モード
   常時録画モードは
   バッテリー消費が多いので
   電源供給をしてください
- ⑫ 低電自動保護
   バッテリーが少なくなった時に カメラの電源をOFFにします
- 13動体検知設定ができます
- ④ 視聴時の実画面
   映像を見るモードに移行します
   【視聴時の実画面】が接続中になる場合
   は前の画面に戻って更新してください
- 15 イベントの記録 イベントが発生した 履歴を表示します
- 16 デバイスの状態

バッテリー、SDカードやwifi設定を表示します 時地 タイムゾーンを設定できます

日本は(UTC+9:00) Osaka, Sapporo, Tokyoです

⑰ 情景モード

本製品には対応しません

18 検知機能設定

動体検知時のライトやサイレンの動作を設定できます

- 19 他のスマートフォンと共有する設定ができます
- 20 設備アシスタント

本製品には対応しません

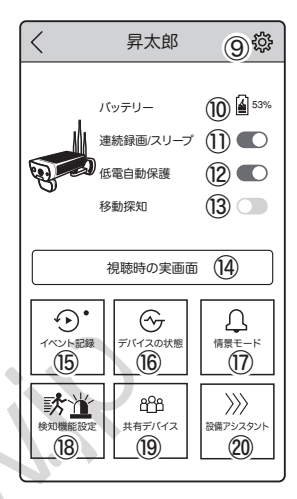

18 検知機能設定

動体検知時のライトやサイレンの動作を設定できます

モーション検知スイッチ ONにすると動体検知を開始します 動きを検知してから約15秒録画します 録画中に再度動きを検知した場合は 継続して録画します

ディレイ 0秒~300秒(初期値30秒) 一度検知してから次回検知するまで のインターバル

リンガー 0秒~10秒(初期値2秒) 録画中に録画継続を検知する秒数

街灯モード

カメラがナイトモード(白黒映像)の時 に動きを検知するとホワイトLEDが 15秒点灯する

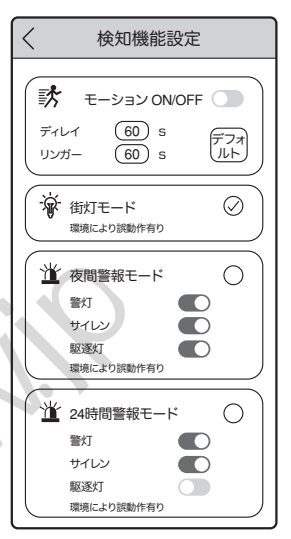

夜間警報モード

カメラがナイトモード(白黒映像)の時に 動きを検知すると設定されたモードで動作する

24時間警報モード

昼夜を問わず検知すると設定されたモードで動作する

警灯 :赤色青色LEDが約30秒点滅
 サイレン:サイレンが約30秒鳴ります
 駆逐灯:ホワイトLEDが約15秒点滅

※組み合わせにより点滅が点灯に変わる設定があります

#### 4-2. 設定

|                                                                           |                                                                                                    | バッテリー                                                                                                    |                                                                                                    |
|---------------------------------------------------------------------------|----------------------------------------------------------------------------------------------------|----------------------------------------------------------------------------------------------------|----------------------------------------------------------------------------------------------------|
| バッテリー                                                                     | :現在の充電量を表示します                                                                                                    | バッテリー                                                                                                    | 57% 🛓                                                                                                    |
| UID                                                                       | :カメラのUID(接続番号)を                                                                                                    | カメラの詳細                                                                                                    |                                                                                                    |
|                                                                           | 表示します                                                                                                    | カメラ名:                                                                                                    | 昇太郎                                                                                                    |
| カメラの詳細                                                                    | :カメラの情報を表示します                                                                                                    | カメラの詳細                                                                                                    | >                                                                                                    |
| カメラのパスワード                                                                 | :パスワードが変更できます                                                                                                    | カメラのパスワート                                                                                                    | : >                                                                                                    |
| タイハバーソ                                                                    | ・タイハバーンを変更できます                                                                                                    | タイムゾーン                                                                                                    | (UTC +09:00) Osaka, Sappor.<br>Tokyo (+9)                                                                                                    |
| サマータイム                                                                    | :サマータイム設定ができます                                                                                                    | サマータイム                                                                                                    |                                                                                                    |
|                                                                           |                                                                                                    | ネットワーク                                                                                                    |                                                                                                    |
| TURY /                                                                    | ・ホット・ション う 同報を なかしる                                                                                                    | WiFi                                                                                                    | IPC_2AI                                                                                                    |
|                                                                           | 9                                                                                                    | その他のWiFi                                                                                                    | >                                                                                                    |
|                                                                           |                                                                                                    | WiFi自動取得                                                                                                    |                                                                                                    |
|                                                                           |                                                                                                    | IPアドレス                                                                                                    | 192.168.0.XXX                                                                                                    |
|                                                                           |                                                                                                    | サブネットマスク                                                                                                    | 255.255.255.0                                                                                                    |
|                                                                           |                                                                                                    | ゲートウェイ:                                                                                                    | 192.168.X.X                                                                                                    |
|                                                                           |                                                                                                    | DNS                                                                                                    | 192.168.X.X                                                                                                    |
|                                                                           |                                                                                                    |                                                                                                    |                                                                                                    |
|                                                                           |                                                                                                    |                                                                                                    |                                                                                                    |
| SDカード                                                                     | :マイクロSDカード                                                                                                    | く カ>                                                                                                    | くうの設定                                                                                                    |
| SDカード                                                                     | :マイクロSDカード<br>の容量を表示します                                                                                                    | く カン ビデオを録画する                                                                                                    | くラの設定<br>3                                                                                                    |
| SDカード<br>SDカードのフォーマ                                                       | :マイクロSDカード<br>の容量を表示します<br>マット:SDカードのフォーマット                                                                                                    | く カン<br>ビデオを録画する<br>SDカード カメラに><br>データーがいっはいに                                                                                                    | くラの設定<br>5<br>(モリカードが検出されていません<br>なるら上書きします                                                                                                    |
| SDカード<br>SDカードのフォーマ                                                       | :マイクロSDカード<br>の容量を表示します<br>マット:SDカードのフォーマット<br>ができます                                                                                                    | くカン<br>ビデオを録画する<br>SDカード カメラにン<br>データーがいっはいに<br>録画モード                                                                                                    | くうの設定<br>5<br>(モリカードが味出されていません<br>なるら上書きします<br>イベント録画 >                                                                                                    |
| SDカード<br>SDカードのフォーマ<br>録画モード                                              | :マイクロSDカード<br>の容量を表示します<br>マット:SDカードのフォーマット<br>ができます<br>:動体検知設定                                                                                                    | くカン<br>ビデオを録画する<br>SDカード カメラにン<br>データーがいっはいに<br>録画モード<br>その他の設定                                                                                                    | くラの設定<br>5<br>(モリカードが映出されていません<br>なるら上書きします<br>イベント録画 >                                                                                                    |
| SDカード<br>SDカードのフォーマ<br>録画モード<br>ボリューム設定                                   | :マイクロSDカード<br>の容量を表示します<br>マット:SDカードのフォーマット<br>ができます<br>:動体検知設定<br>:音量が設定できます                                                                                                    | く カン<br>ビデオを録画する<br>SDカード カメラにン<br>データーがいっはいに<br>録画モード<br>その他の設定<br>ボリューム設定                                                                                                    | くうの設定<br>5<br>(モリカードが後出されていません<br>なるら上書きします<br>イベント録画 ><br>>                                                                                                    |
| SDカード<br>SDカードのフォーマ<br>録画モード<br>ボリューム設定<br>環境モード                          | :マイクロSDカード<br>の容量を表示します<br>マット:SDカードのフォーマット<br>ができます<br>:動体検知設定<br>:音量が設定できます<br>:安広仕様の場合5005と                                                                                                    | く カン<br>ビデオを録画する<br>SDカード カメラにン<br>データーがいっはいに<br>録画モード<br>その他の設定<br>ポリューム設定<br>ミラー                                                                                                    | くうの設定<br>5<br>(モリカードが除出されていません<br>なるら上書きします<br>イベント録画 ><br>)<br>ノーマル >                                                                                              |
| SDカード<br>SDカードのフォーマ<br>録画モード<br>ボリューム設定<br>環境モード                          | <ul> <li>:マイクロSDカードの容量を表示します</li> <li>の容量を表示します</li> <li>:SDカードのフォーマットができます</li> <li>:動体検知設定</li> <li>:音量が設定できます</li> <li>:室内仕様の場合50hzとのたりませができます</li> </ul>                                                                       | くカ>           ビデオを録画する           SDカード カメラに、<br>データーがいっはいに           録画モード           その他の設定           ポリューム設定           ミラー           時計表示                                                                                                    | ステの設定<br>5<br>(モリカードが敏速されていません<br>なるら上書きします<br>イベント録画 ><br>ノーマル >                                                                                                   |
| SDカード<br>SDカードのフォーマ<br>録画モード<br>ボリューム設定<br>環境モード                          | <ul> <li>マイクロSDカード<br/>の容量を表示します</li> <li>マット:SDカードのフォーマット<br/>ができます</li> <li>・動体検知設定</li> <li>:音量が設定できます</li> <li>:室内仕様の場合50hzと<br/>60hzの切替ができます</li> </ul>                                                                       | C カン     ビデオを録画する     SOカード カメラビン     データーがいっはいに     録画モード     その他の設定     ポリューム設定     ミラー     時計表示     環境モード                                                                                                    | くうの設定<br>5<br>(モリカードが敏速されていません<br>ならら上着きします<br>イベント録画 ><br>ノーマル ><br>ごの50Hz >                                                                                       |
| SDカード<br>SDカードのフォーマ<br>録画モード<br>ボリューム設定<br>環境モード<br>ミラー                   | <ul> <li>マイクロSDカード<br/>の容量を表示します</li> <li>マット:SDカードのフォーマット<br/>ができます</li> <li>・動体検知設定</li> <li>・音量が設定できます</li> <li>・室内仕様の場合50hzと<br/>60hzの切替ができます</li> <li>・映像を上下左右反転で</li> </ul>                                                  | くカン           ビデオを録画する           SDカード カメラヒン           データーがいっはいに           漫画モード           その他の設定           ボリューム設定           ミラー           時計表示           環境モード           赤外線モード                                                                     | (モリカードが敏速されていません<br>ならら上巻きします<br>イベント録画 ><br>ノーマル ><br>室内50Hz ><br>自動 >                                                                                             |
| SDカード<br>SDカードのフォーマ<br>録画モード<br>ボリューム設定<br>環境モード<br>ミラー                   | <ul> <li>マイクロSDカード<br/>の容量を表示します</li> <li>マット:SDカードのフォーマット<br/>ができます</li> <li>・動体検知設定</li> <li>・音量が設定できます</li> <li>・室内仕様の場合50hzと<br/>60hzの切替ができます</li> <li>・映像を上下左右反転で<br/>きます</li> </ul>                                          | くカ>>           ビデオを録画する           SDカード カメラヒン<br>データーがいっはいに<br>緑画モード           その他の設定           ボリューム設定           ミラー           時計表示           環境モード           赤外線モード           うらうを検出                                                                 | (モリカードが輸送されていません<br>ならら上巻きします<br>イベント録画 ><br>ノーマル ><br>ご<br>室内50Hz ><br>自動 >                                                                                        |
| SDカード<br>SDカードのフォーマ<br>録画モード<br>ボリューム設定<br>環境モード<br>ミラー<br>時計表示           | <ul> <li>マイクロSDカードの容量を表示します</li> <li>の容量を表示します</li> <li>SDカードのフォーマットができます</li> <li>・動体検知設定</li> <li>・音量が設定できます</li> <li>・室内仕様の場合50hzと60hzの切替ができます</li> <li>・映像を上下左右反転できます</li> <li>・時間表示のON、OFFが</li> </ul>                        | くカ>>           ビデオを録画する           SDカード カメラヒン<br>データーがいっはいに           データーがいっはいに           愛西モード           その他の設定           ボリューム設定           ミラー           時計表示           環境モード           赤外線モード           うらうを検出           回転検出感度                    | (マラの設定<br>5<br>(マリカードが輸送されていません<br>ならら上書きします<br>イベント録画 ><br>ノーマル ><br>ごの<br>室内50Hz ><br>自動 ><br>の s >                                                               |
| SDカード<br>SDカードのフォーマ<br>録画モード<br>ボリューム設定<br>環境モード<br>ミラー<br>時計表示           | <ul> <li>マイクロSDカードの容量を表示しますの容量を表示します</li> <li>SDカードのフォーマットができます</li> <li>・動体検知設定</li> <li>・音量が設定できます</li> <li>・室内仕様の場合50hzと60hzの切替ができます</li> <li>・映像を上下左右反転できます</li> <li>・時間表示のON、OFFが設定できます</li> </ul>                            | くカン           ビデオを録画する           SDカード カメラビ、<br>データーがいっはいじ<br>データーがいっはいじ<br>マクモート           その他の設定           ボリューム設定           ミラー           時計表示           環境モード           赤外線モード           うらうら検出           回転検出感度           シーンモード                  | (マラの設定<br>5<br>(マリカードが敏速されていません<br>ならら上書きします<br>イベント録画 ><br>ノーマル ><br>ノーマル ><br>室内50Hz ><br>自動 ><br>の s ><br>自動 >                                                   |
| SDカード<br>SDカードのフォーマ<br>録画モード<br>ボリューム設定<br>環境モード<br>ミラー<br>時計表示<br>カメラの削除 | <ul> <li>マイクロSDカードの容量を表示しますの容量を表示します</li> <li>SDカードのフォーマットができます</li> <li>・動体検知設定</li> <li>・音量が設定できます</li> <li>・室内仕様の場合50hzと60hzの切替ができます</li> <li>・映像を上下左右反転できます</li> <li>・時間表示のON、OFFが設定できます</li> <li>・カメラの登録を削除</li> </ul>        | くカン           ビデオを録画する           SDカード カメラビン           データーがいっはいに           愛面モード           その他の設定           ボリューム設定           ミラー           時計表示           環境モード           赤外線モード           うらうら検出           回転検出感度           シーンモード           検知機能設定 | (モリカードが敏速されていません<br>ならら上巻きします<br>イベント録画 ><br>ノーマル ><br>ご<br>室内50Hz ><br>自動 ><br>の 6 ><br>自動 >                                                                       |
| SDカード<br>SDカードのフォーマ<br>録画モード<br>ボリューム設定<br>環境モード<br>ミラー<br>時計表示<br>カメラの削除 | <ul> <li>:マイクロSDカードの容量を表示しますの容量を表示します。</li> <li>:SDカードのフォーマットができます</li> <li>:動体検知設定</li> <li>:音量が設定できます</li> <li>:室内仕様の場合50hzと60hzの切替ができます</li> <li>:映像を上下左右反転できます</li> <li>:時間表示のON、OFFが設定できます</li> <li>:カメラの登録を削除できます</li> </ul> | くカン           ビデオを録画する           SDカード カメラにン<br>データーがいっはいに           ダ画モード           その他の設定           ボリューム設定           ミラー           時計表示           環境モード           うらうら検出           回転検出感度           シーンモード           検知機能設定           LED           | (モリカードが敏速されていません<br>ならら上巻きします<br>イベント録画 ><br>ノーマル ><br>シ<br>ノーマル ><br>(1)<br>室内50Hz ><br>自動 ><br>(1)<br>(1)<br>(1)<br>(1)<br>(1)<br>(1)<br>(1)<br>(1)<br>(1)<br>(1) |

<

カメラの設定

14

#### 4-3. 通常画面と録画再生

- ①現在の映像と再生映像を表示します
- ② 表示画質 HD(高画質)とVGA(低画質)
- ③ ONにするとカメラからの音声が 聞こえます
- ④ スマートフォンに保存された映像を 表示します
   強制モード⑤のモードから戻る時
   に使用します
- ⑤ 強制的にカメラのライトを 点灯させたり サイレンを鳴らしたりできます
- ⑥ PTZ パンチルト操作ができます
- ⑦横画面切替
- ⑧ 録画内容を再生したい時に

カレンダーを表示して日付が指定できます 色の付いている日付が録画データのある日付です

- ⑨ 再生中に現在の映像に戻します
- ⑩ 再生する時に⑪の表示を録画タイプ別に表示切替できます
- 11 再生したい時間帯をスワイプすると指定できます
- 12 スマートフォンに現在映っている映像の写真を 保存できます
- ③ マイク カメラから音声が出ます押すとマイクONになりもう一度押すとOFFになります
- ④ スマートフォンに現在映っている映像の動画を保存できます もう一度押すと録画停止になります

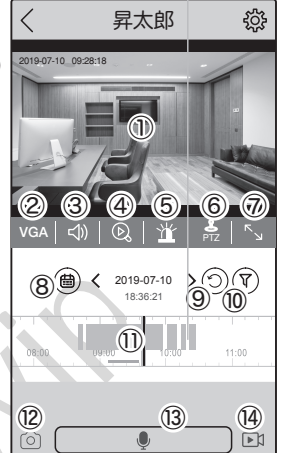

#### 4-4. 共有(2台目以降のスマートフォンに登録する)

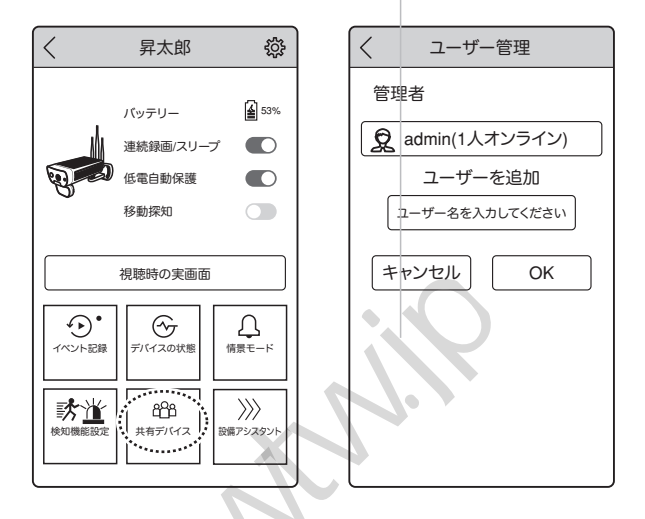

既にカメラ登録済の1台目のスマートフォンで カメラの接続をしてください 【ユーザー管理】をタップしてください 【ユーザーを追加】の【名前を入力してください】の中に 共有先の名前を任意で入力してください 入力ができたら【確定する】をタップしてください

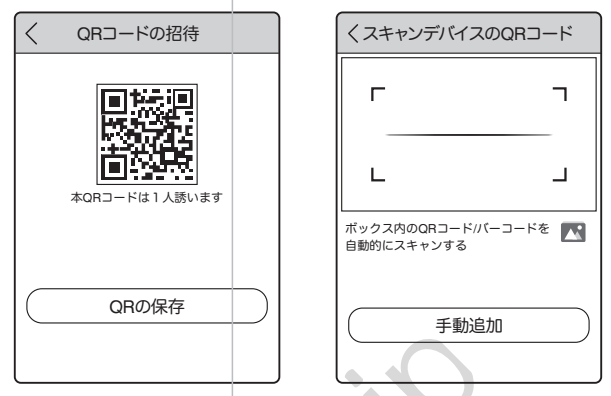

QRコードが表示されたら共有先(2台目)のスマートフォンで

アプリを起動し+ボタンを押してください

表示したQRコードを読み取ると共有完了です

パスワードは 【 admin 】です QRコードで登録できない場合は 【 手動追加 】を選択してください 【 手動入力UID 】を選択してください カメラのUIDを入力してください

カメラの追加
 デバイスとリセットして初あて、この方法
 を使用することを提案します。
 で WiFiの配置
 この追加の方法は、ホットボイントのデバイスだけをサポートします。
 正 AP配置
 もしデバイスがネットワークにアクセスしている場合は、以下の方法をお勧めします。
 【① ↓ ΔNi栓索

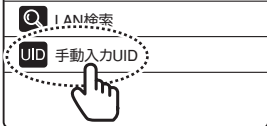

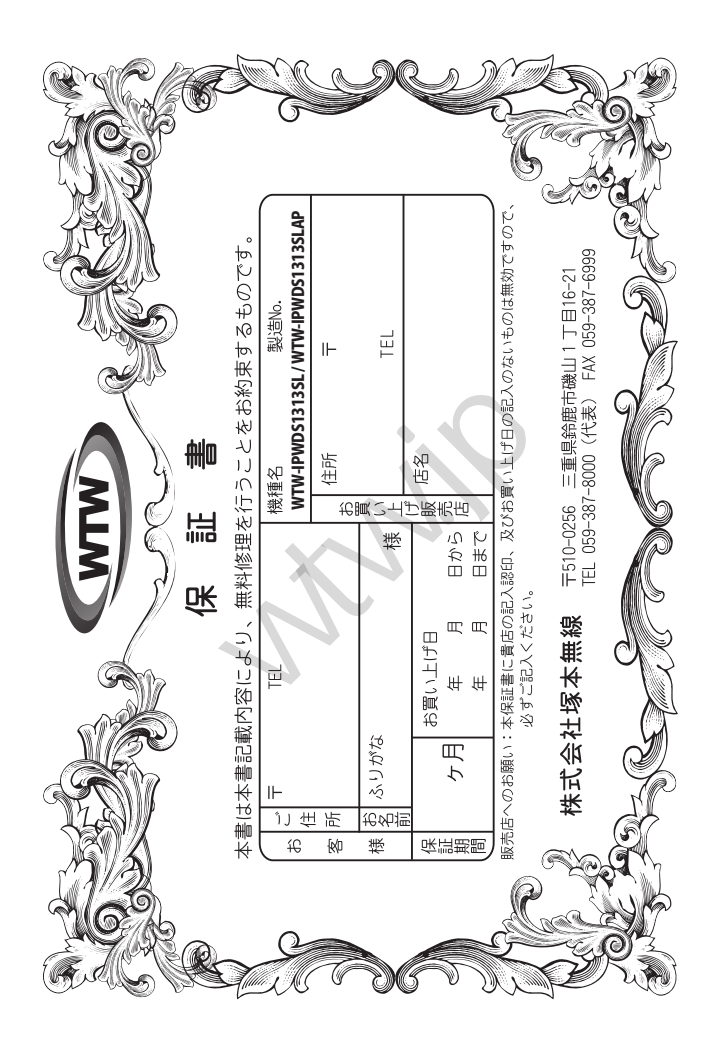

### 兪 맽 誕 卍

い 事 この保証書は、本書に明記した期間、条件のもとにおいて無償修理をお約束するものです。したがってによってお客様の法律上の権利を制限するものではありませんので保証期間経過後の修理などについていはお買い上げ販売店または弊社にお問い合わせ下さい。 こことの保証で、この保証

- Ф

- 2. 疾証期間内においても、次のような場合には有償修理となります。
  (イ) 本保証書のご提示がない場合。
  (イ) 本保証書の「定事項の未記入、字句を書き換えられたもの、及び販売店名の表示のないもの。
  (ハ) お買い上げ後の取付場所の移動・輸送・事故・落下等による故障または損傷。
  (ニ) 火災・地震・深雪・坂雪・公害その他の天災地変及び異常留圧・指定外の使用電源などによる故障または損傷。
  (ト) ご使用上の誤り、不当な修理・調整・改造による故障及びそれらが原因により生じた故障、または故障の原しが本製品以外の機器等にある場合。
  (ト) 製品者号の法変及び取り外した製品。
  (チ) トランジスター・ケーブル等消耗品に類するもの。
  (ナ) 地の要因・取付木備・電波障害・設備場所などにより正常に動作しない場合。
  3. 修理を依頼される場合は、法教をごう、近くにより正常に動作しない場合。
  4. 本保証書は再発行数しませんので紛失しないよっキャートの\*\* または故障の原因 たは損傷

  - からを
- This warranty is valid only in Japan.
- б; 予なきが ñ. 「の申し」例 けを致しません。 |機種のモデルチェンジ、改良など か。 行 ú ことがあり 9# ۹ų. 4 お買い上げの製品に関 C . 9# Ċ ては改良

|  | 修理実施年月日 |
|--|---------|
|  | 故       |
|  | 瞕       |
|  | 状       |
|  | 淣       |
|  |         |
|  | 憾       |
|  | 理       |
|  | Ł       |
|  | ₼₿      |
|  |         |
|  | 畄       |
|  | Ш÷      |
|  | 砯       |